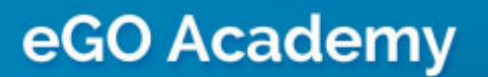

Website

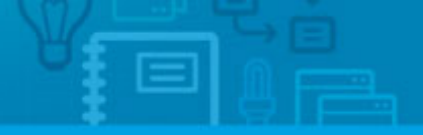

## Omit the location of a property when Viewed in detail

The application manager can omit the location of a property whenever it is viewed in detail on the website.

To do so, take the following steps:

## 1. Click the 'Manage Website' tab;

| Tasks 1 Leads 5 Holiday hom | es 🕩 Marketing 🕕 Manage Website 🕽                                                                                      |              |
|-----------------------------|----------------------------------------------------------------------------------------------------|--------------|
|                             |                                                                                                    | 🔂 Create s   |
|                             |                                                                                                    | 🕂 Create re  |
| Extra fields )              | 0                                                                                                    | 🕂 Create lis |
|                             |                                                                                                    | 🔁 Create re  |
|                             |                                                                                                    | 😌 Edit time  |
|                             |                                                                                                    | Quick sea    |
| <u>-</u>                    | Property Documents Lisiting Contract                                                                                   | ► Tags 🚺     |
| EF-                         | Apartment 2 Rooms, APA_08<br>Trafford, Greater Manchester, North West<br>Availability: Available<br>For sale: £400,000 | -            |
|                             | WOR                                                                                                    |              |

## 2. On the left sidebar click on the 'Property Details Page' section;

| pportunities Properties Contacts Task<br>Manage Website "8920-1.wp.egoreale  | s O Leads 1 • Marketing Manage Website                    |
|------------------------------------------------------------------------------|-----------------------------------------------------------|
| Click on the section to edit                                                 | Edit Property Details Page                                |
| -Website                                                                     | Detail Header                                             |
| - All paugins<br>- Homepage                                                  | Property Details Header                                   |
| Property Search Page                                                         | 🙀 🕨 Property Details Toolbar                              |
| Property Details Page     Development List Page     Development Details Page | Main Area - Left Column                                   |
| <ul> <li>Looking for Property Page</li> <li>List a Property Page</li> </ul>  | Box with property photos and visual elements - Horizontal |
| - Contact Page<br>- Other Features                                           | Property Contact Form - horizontal                        |
| - Manage Domain                                                              | OTHER FEATURES AVAILABLE FOR THIS AREA                    |
| 🛟 Help                                                                       | Box with property photos and visual elements              |

## 3. From the 'Extra Content' area, click 'Property Location Map';

|   | -                      | Box with property photos and visual elements - Vertical                                                                        | See demo    | B          | luy 67,00 €    |
|---|------------------------|----------------------------------------------------------------------------------------------------|-------------|------------|----------------|
| м | ain Are                | a - Right Column                                                                                                    |             |            |                |
|   |                        | > Property Details - Vertical Box                                                                                              | Se          | se demo    | ON             |
|   |                        | Property Description - Text Box                                                                                                | St          | se demo    | ON             |
|   |                        | > Property Features - Expandable View                                                                                          | St          | se demo    | ON             |
|   | <b>9</b> 1             | Banner with «Looking for a property» Form                                                                                      | Se          | se demo    | ON             |
| E | ctra Cor               | atent                                                                                                    |             |            |                |
| 0 | 1                      | Property Location Map                                                                                                    | Se          | se demo    | OFF            |
| 1 | This featu<br>show mor | re is a rectangular box with a map image. The exact location of the property on the map is centered and marked with a vis<br>e | ual element | similar to | a drawing pin. |

| show more               |                                 |                                                 |          |      |        |
|-------------------------|---------------------------------|-------------------------------------------------|----------|------|--------|
| Element Title           | Location                        |                                                 |          |      |        |
|                         | Type a name for this element of | in the website. It will be visible to visitors. |          |      |        |
|                         |                                 |                                                 |          | Save | Cancel |
| OTHER PEATURES AVAILABL | e for this area                 |                                                 |          |      |        |
| Banner of :             | Similar Properties - Compact    |                                                 | See demo | Buy  | ,00 ¢  |

| <b>1</b>                                   | Box with property pl                         | notos and visual elements - Vertical                                                                                                    | See demo Buy 57,00 € |
|--------------------------------------------|----------------------------------------------|----------------------------------------------------------------------------------------------------|----------------------|
| Main Area                                  | - Right Column                               |                                                                                                    |                      |
| -                                          | Property Details                             | - Vertical Box                                                                                                    | See demo ON          |
|                                            | Property Descrip                             | ption - Text Box                                                                                                    | See demo ON          |
| e 🚡                                        | Property Feature                             | es - Expandable View                                                                                                    | See demo ON          |
| • 🐳                                        | Banner with «Lo                              | oking for a property» Form                                                                                                    | See demo ON          |
| Extra Conte                                | ent                                          |                                                                                                    |                      |
|                                            |                                              |                                                                                                    |                      |
| e 🏭 -                                      | <ul> <li>Property Locatio</li> </ul>         | on Map                                                                                                    | See demo             |
| This feature<br>show more                  | Property Location     is a rectangular box v | n Map<br>with a map image. The exact location of the property on the map is centered and marked                                                                                                    | See demo ON          |
| This feature<br>show more                  | Property Location     Is a rectangular box v | In Map with a map image. The exact location of the property on the map is centered and marked Lecation al Set Type a name for this element on the website. It will be visible to visitors.                    | See demo ON          |
| This feature<br>show more<br>Element Title | Property Location     is a rectangular box v | In Map<br>with a map image. The exact location of the property on the map is centered and marked<br>Location A Second<br>Type a name for this element on the website. It will be visible to visitors.<br>AREA | See dame ON          |

4. Switch to 'Off' to disable this feature and then click 'Save';

5. To verify that recent changes have been updated on your website, first click'Update Website' and then click 'View Website'.

| anage Website *8920-1.wp.egos                     | ealestate.com*                                                  | View w        | albeitte ) |
|---------------------------------------------------|-----------------------------------------------------------------|---------------|------------|
| lick on the section to will                       | Edit Property Details Page                                      |               |            |
| telette                                           | Detail Header                                                   |               |            |
| AU phuguns<br>Mimepage                            | Property Details Header                                         | See dema      | ON         |
| Property Search Page<br>Property Link Page        | 🔹 🏠 🔹 Property Details Toolbar                                  | See dema      | ON         |
| Preperty Details Page                             |                                                                 |               |            |
| Dévelopment Luit Page<br>Development Details Page | Main Area - Left Columa                                         |               |            |
| Looking for Property Page<br>List a Property Page | 👘 📢 💿 Box with property photos and visual elements - Horizontal | Sur dens      | ON         |
| Contain Page<br>Other Peakares                    | Property Contact Form - herizontal                              | [Set.dems]    | ON E       |
| Hanage Domain                                     | OTHER PEATURES AVAILABLE FOR THE AREA                           |               |            |
| Help                                              | Box with property photos and visual elements                    | See dente Day | 00 E       |
| 8                                                 | Box with property photos and visual elements - Vertical         | See deals     | 00 E       |

Learn more at: <u>http://academy.egorealestate.com</u>

**Questions:** <u>support@egorealestate.com</u>